## Bergabung dalam Teams Microsoft Teams

**Tutorial Singkat** 

### Email

- 1. Diwajibkan menggunakan email resmi UAJY <u>NPM@uajy.ac.id</u>
- 2. Email resmi mahasiswa tersebut terintegrasi dengan fasilitas yang diberikan oleh Microsoft.
- 3. Bagi yang belum melakukan aktivasi email dapat mengakses <a href="http://live.uajy.ac.id/">http://live.uajy.ac.id/</a> dan melakukan aktivasi email.
- 4. Bagi yang lupa password dapat menghubungi Kantor Sistem Informasi <u>https://ksi.uajy.ac.id/helpdesk/</u>

#### 1. Download Microsoft Teams

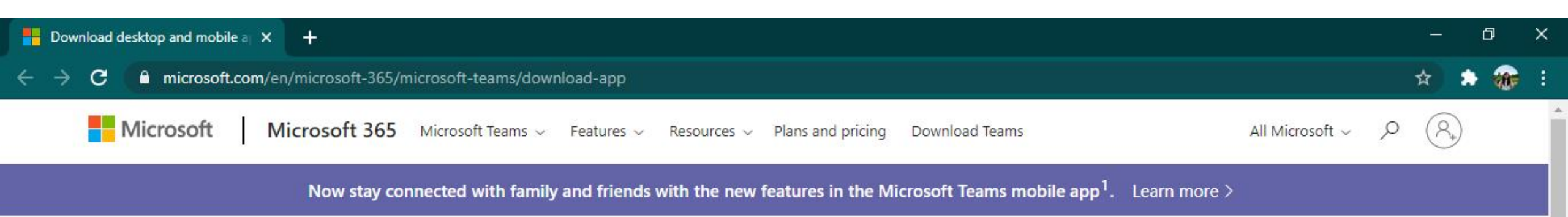

#### Download Microsoft Teams

Connect and collaborate with anyone from anywhere on Teams.

Download for desktop

Download for mobile

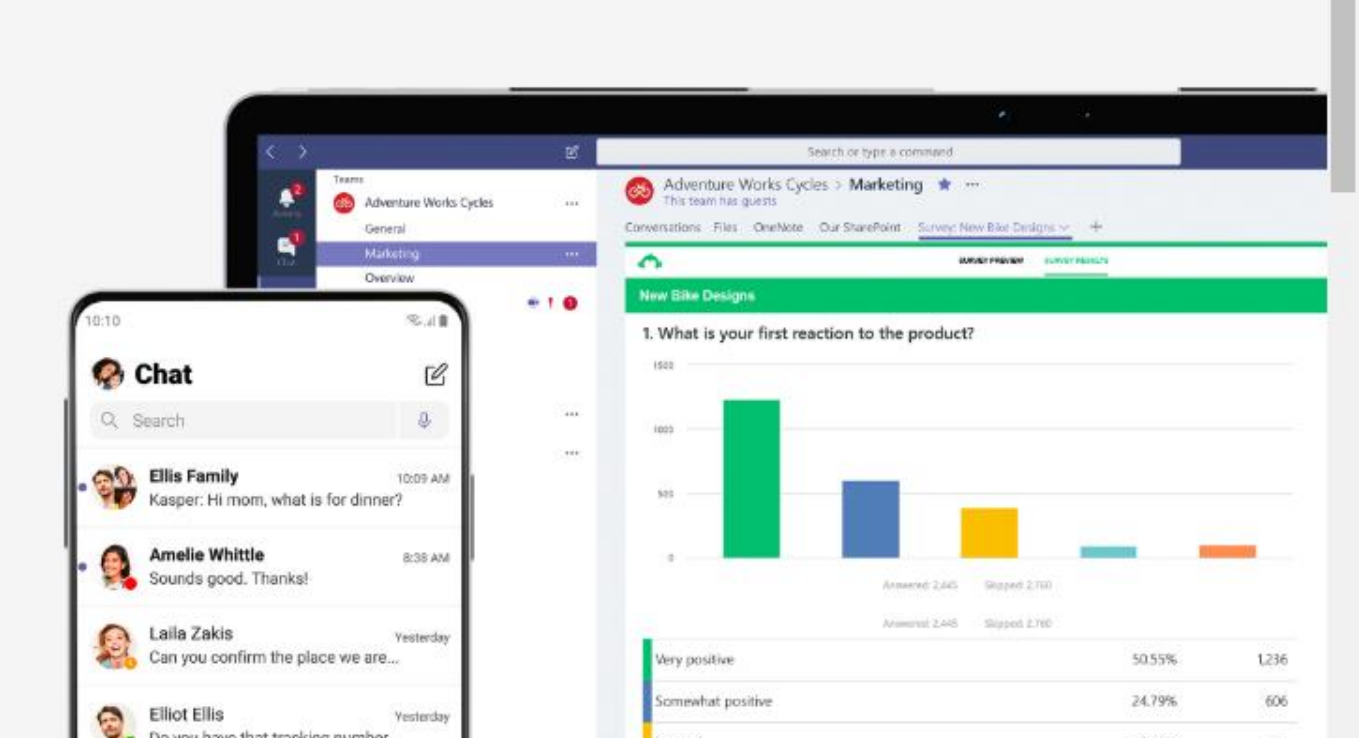

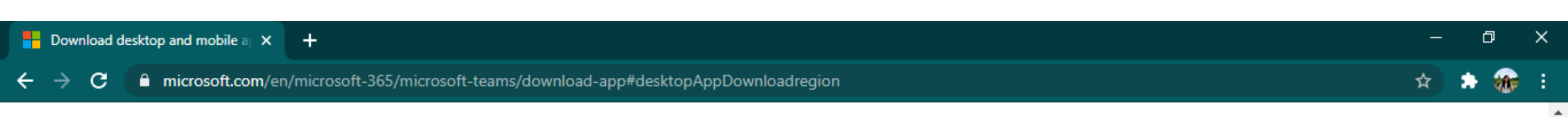

#### Download Teams for work on your desktop

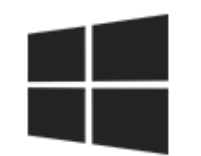

**Download Teams** 

### 3. Masukkan email NPM@uajy.ac.id

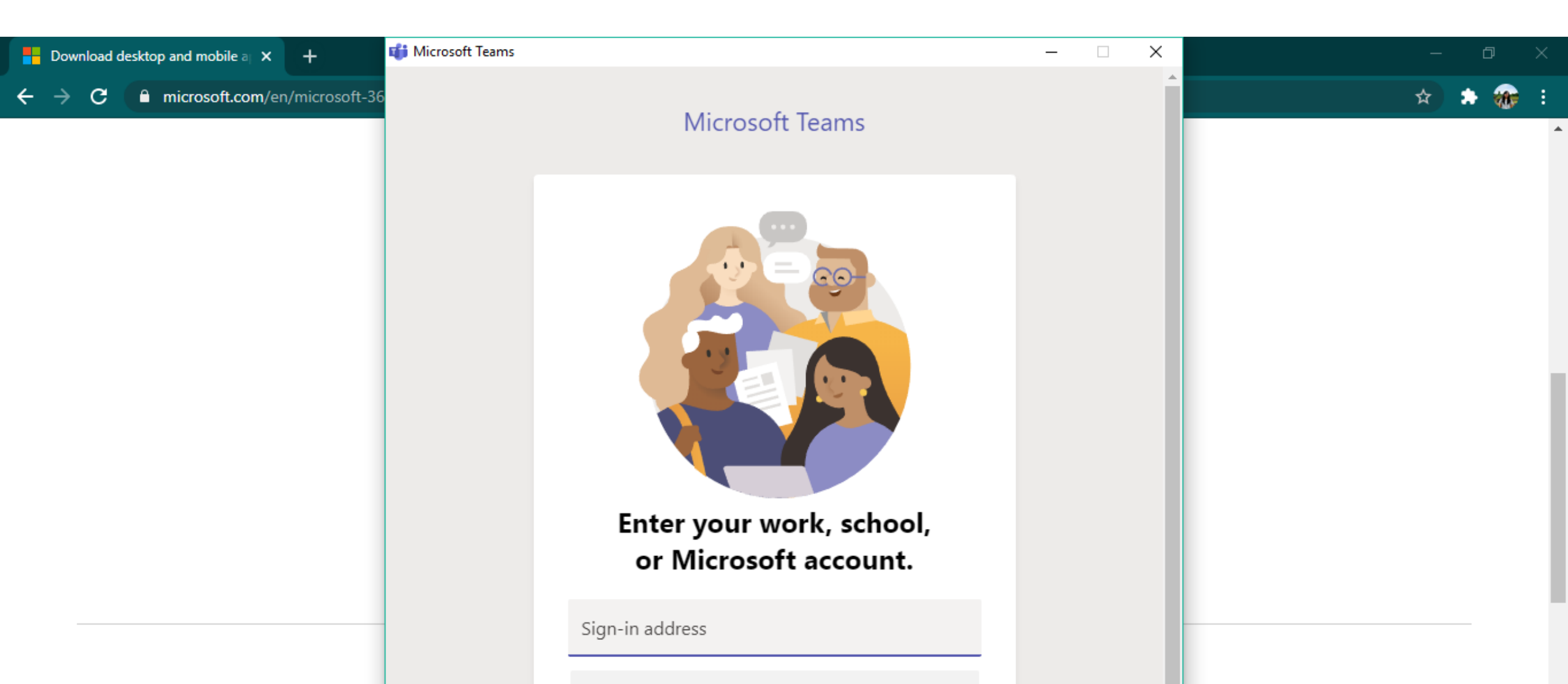

# 4. Masukkan Password yang sama dengan password email NPM@uajy.ac.id

Login to Microsoft Teams – C ×
Microsoft
fisip.wadek1@uajy.ac.id
Enter password
Forgot my password
Sign in with another account

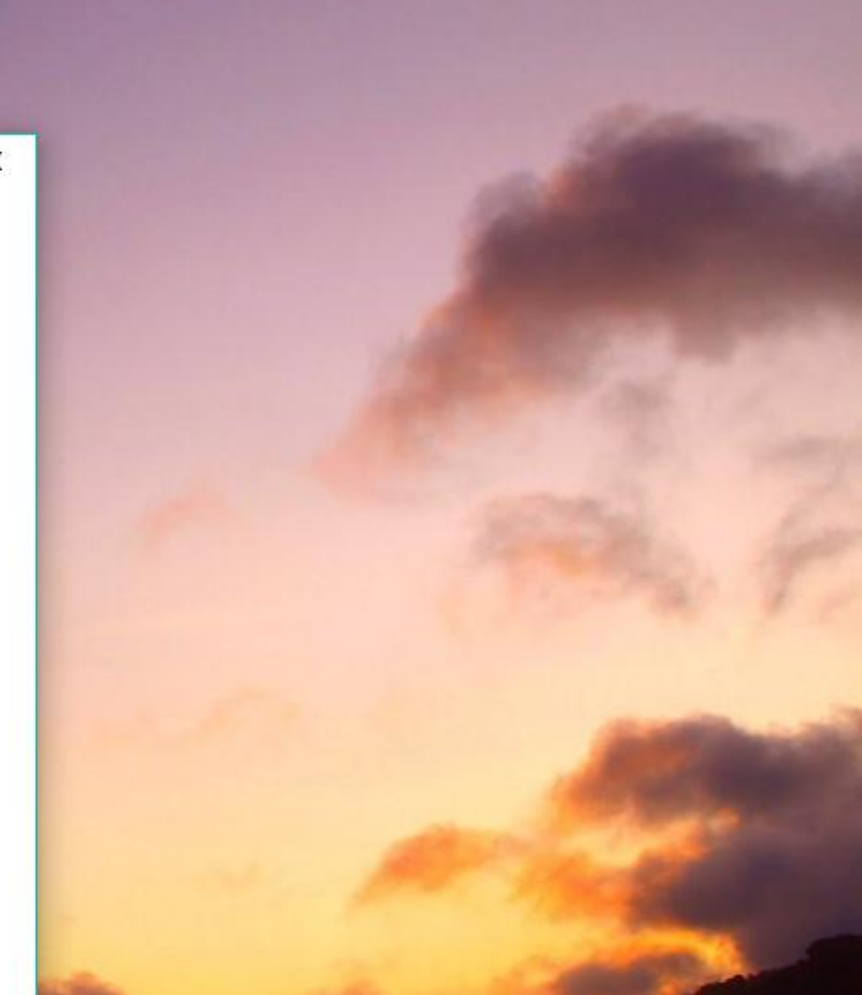

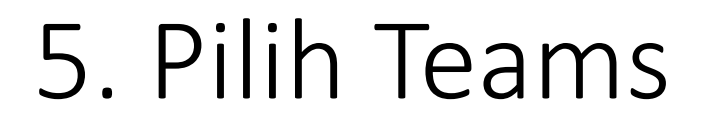

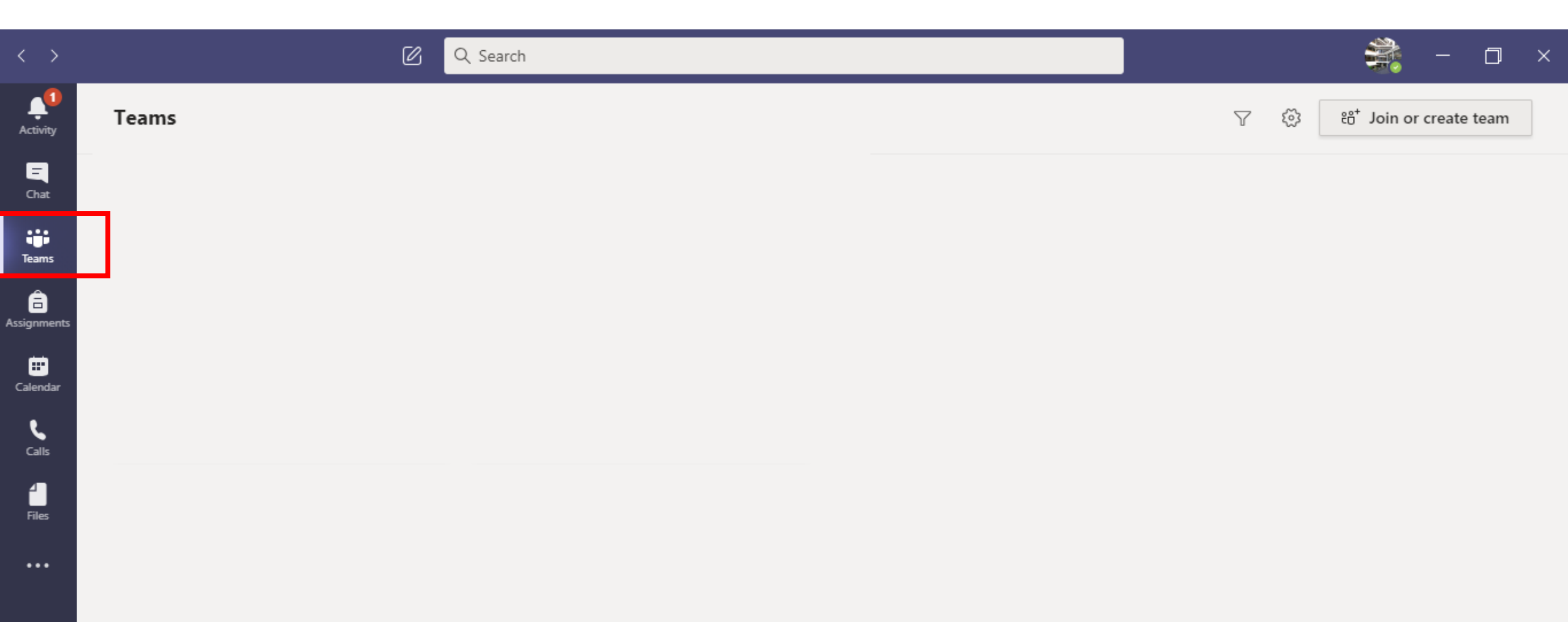

### 5. Masukkan "teams code" yang diberikan

| $\langle \rangle$                      |                             | 🖉 🔍 Search              |  |
|----------------------------------------|-----------------------------|-------------------------|--|
| L.<br>Activity                         | < Back                      |                         |  |
| <b>E</b><br>Chat                       | Join or create a team       |                         |  |
| UUUUUUUUUUUUUUUUUUUUUUUUUUUUUUUUUUUUUU |                             |                         |  |
| assignments                            | Create a team               | Join a team with a code |  |
| E Calendar                             |                             | Enter code              |  |
| <b>C</b> alls                          | ిం <sup>≁</sup> Create team | Join team               |  |
| 1                                      |                             |                         |  |

...

### 6. Anda sudah bergabung dalam Teams

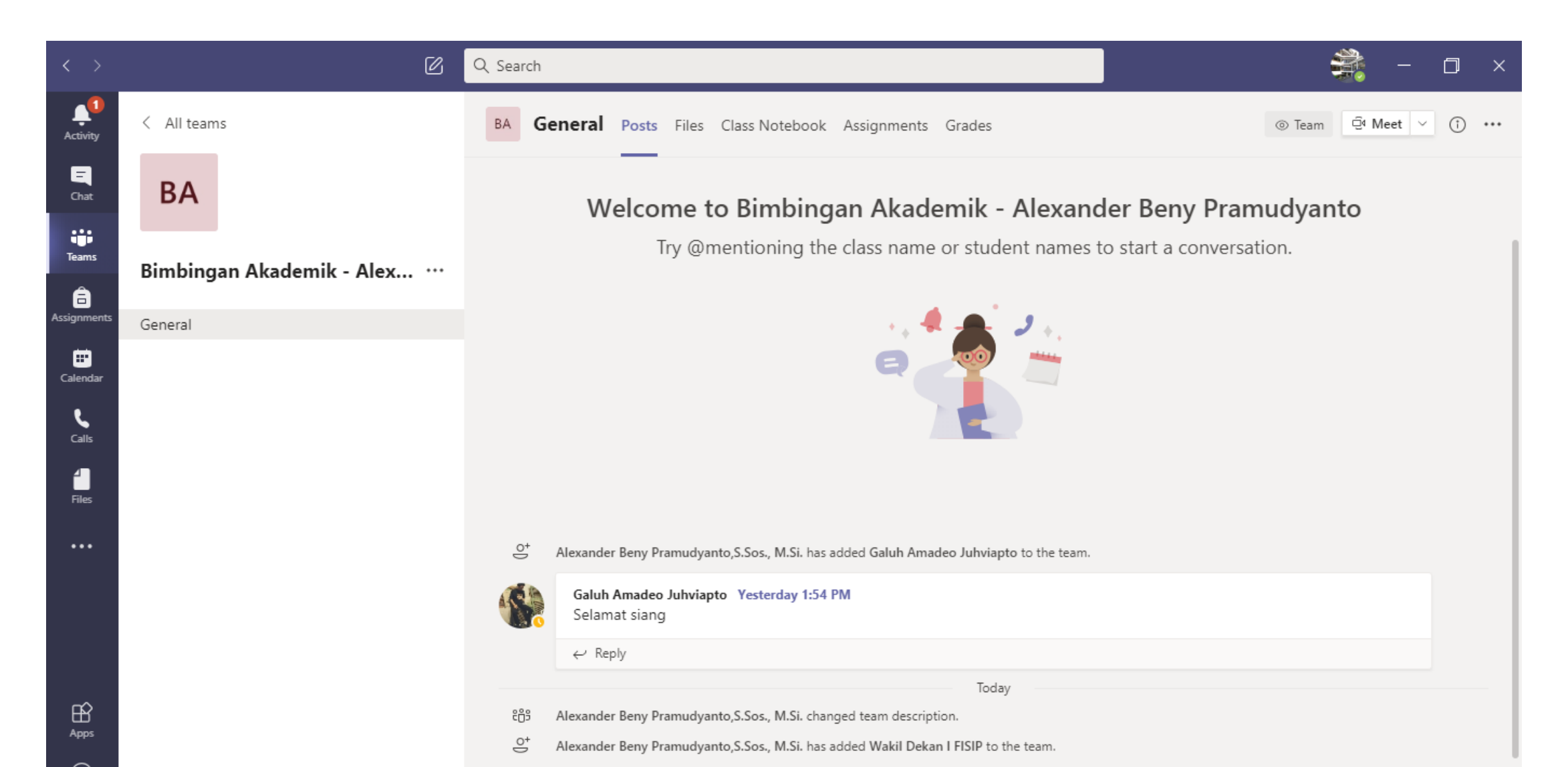

#### TERIMA KASIH